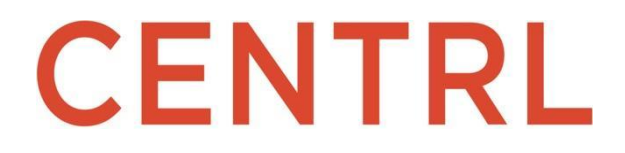

## SMART RESPONSE powered by CentrIGPT

|                                                                | Questio | nnaire ISO<br>100 Questions   Due: Dec 1, 2024                             |          | 😤 Collaboration 🛛 😰 Run Smart Response                                                                                                    |            |           |                |                   |              |             |         |
|----------------------------------------------------------------|---------|----------------------------------------------------------------------------|----------|----------------------------------------------------------------------------------------------------|------------|-----------|----------------|-------------------|--------------|-------------|---------|
| estionnaire 50 🗶 Coluboration                                  | 2 840   | T Answer V Assigned V                                                      | Upda     | ited By 💙 CentriGPT 💙                                                                                                    |            |           |                |                   |              |             | -       |
| T Asser V Assigned V Updated By V CentriliPT V                 | 1 0     | orporate Structure and Governance                                          |          | 1.1.1 🔊 🎒 🔿 🗙                                                                                                    | ۲ <b>L</b> |           |                |                   |              |             | 10. 0   |
| Corporate Structure and Governance                             | 1.1 0   | ieneral Management / Portfolio Questions                                   |          | Question Please evaluain the history of the firm. How did it come to be?                                                                                                    | Kno        | owledge B | ase            |                   |              |             |         |
| General Management / Portfolio Questions                       | 1.1.1 F | lease explain the history of the firm. How did it come to be?              | <b>,</b> | Answer                                                                                                    |            |           |                |                   |              |             |         |
| Please explain the history of the firm. How did it come to be? |         | Our firm, Nova Vista Bank, was established in 2012 with a vision to provi  |          | A Generated                                                                                                    |            |           | <b>▼</b>       |                   |              | Add New     | V OBA 🗸 |
| Here are the law from offer members of the designed            | 1.1.2 \ | who are the key front office members of the deal team?                     |          | Normal V SansSerif V B I U = O D O                                                                                                    |            | ld Qu     | estion         | Answer            | Status       | Updated or  | an i    |
| A WHO are then key more under memory or the deal learns?       | 1       | At Nova Vista Bank, we take pride in our highly skilled and dedicated de   |          | Our firm, Nova Vista Bank, was established in 2012 with a vision to provide                                                                                                    |            | 6734 Ha   | ve there heen  | Ves               | Verified     | Jan 1 202/  | 4       |
| 3 Who are the key front office members of the deal team?       | 1.1.3 \ | who are the key front office members of the deal team?                     |          | unparalleled investment services and contribute to the financial success of<br>our clients. The foundation of the company was laid by a group of seasoned                                                                                               |            | 0734 110  | ve mere been   | 105               |              | 58111, 2024 | ·       |
| Add Inseer                                                     |         | At Nova Vista Bank, our approach to structuring and executing deals is g   |          | professionals in the finance industry who identified a need for a client-centr                                                                                                    |            | 6736 Is 1 | the company c  | No                | Expired      | Jan 1, 2024 | 4       |
| What was their capital base?                                   | 1.1.4 3 | that was their capital base?                                               |          | References                                                                                                    |            |           |                |                   | _            |             |         |
| 5 Describe and explain the employee compensation structure.    |         | Should you require more detailed information about any specific team m     | )        | Test Assessment   General Information Section   2.6<br>Bosed on our assessment, we conclude that XYZ Company has implemented effective controls to<br>manage access to service india and prevention a culture of security avarances among its employees | 1          | 6741 Do   | es the compa   | Yes               | Verified     | Jan 1, 2024 | 4       |
| Add transm<br>What is the postical / target resum and/in?      | 1.1.5   | rescribe and explain the employee compensation structure.                  | •        | SOC 2 Type II 2023,pdf, pg 12<br>During for examination of the controls over data security at XYZ Company, we identified that access                                                                                                    |            | 6742 Ca   | n you disclose | There is no pendi | Not Verified | Jan 1, 2024 | 4       |
| AltArser                                                       |         | At Nova Vista Bank, we believe in fostering a culture that attracts and re | J.T.     | to sensitive data is restricted through role-desed access controls (RBAC). We observed that access                                                                                                    |            |           |                |                   |              |             |         |
|                                                                | 1.1.6 \ | what is the typical / target return profile?                               |          | Access control to sensitive information is managed through a combination of technical controls and<br>policy enforcement measures. Our organization maintains a role-based access control (HBAC) syste                                                  | -          |           |                |                   |              |             | -       |
|                                                                | 1       | At Nova Vista Bank, the commitment and alignment of our principals and     | 1.0      |                                                                                                    |            |           |                |                   |              |             |         |

## Let's Get Started!

1. Log into the platform and open your questionnaire. You'll see a Smart Response button at the top. Click on Smart Response.

| E V Demo use only                                                                                                    |                                                                                  |                          | CENTRL                          |
|----------------------------------------------------------------------------------------------------|----------------------------------------------------------------------------------|--------------------------|---------------------------------|
| Allied Investments AIMA - Private Equity Module Que                                                                                                    | stionnai <sup>©</sup>                                                            |                          | Answer Review Overview          |
| Tag Filters V V Status: Not Started                                                                                                    | (58) Draft (0) Submitted (0) Clear All                                           | Smart Response Documents | Import Export Collaboration ••• |
| Sections Bulk Assignments                                                                                                    | 1. Description                                                                   |                          |                                 |
| ✓ 1. Description     4 Questions     Not Assigned                                                                                                    | Open (Not Started) 1.1: Provide a brief overview of this strategy and its object | Clarifications 🐏 🕙       |                                 |
| <ol> <li>Provide a brief overview of this strategy a</li> <li>I.2. Is this a new strategy for the investment</li> <li>I.3. What is the geographic focus of the strat</li> <li>I.4. What is the industry/sector focus of the s</li> </ol> | Answer<br>B Z ↔ ♂ ₸ ㅋㅋ <> ⋮≡<br>Write Your Answer Here                           |                          |                                 |
| > 2. Permitted Investments           22 Questions         Not Assigned                                                                                                    |                                                                                  | 🗸 🗙   Clear              |                                 |
| > 3. Investment Process           19 Questions         Not Assigned                                                                                                    | 1 Attach File                                                                    |                          |                                 |
| 4. Trading Limitations     4 Questions     Not Assigned                                                                                                    | Answer Comment                                                                   |                          |                                 |
| > 5. Leverage                                                                                                    | <b>Tags:</b> Add/Select Tag                                                      |                          |                                 |
|                                                                                                    | 0 of 58 Answered                                                                 | Submit                   |                                 |

2. Choose if you want to leverage previously answered assessments already available in your instance or upload new documents that you will want Smart Response to use.

| 📺 🖌 JMS Demo use on                            |                                                                                                    | CENTRL                   |
|------------------------------------------------|----------------------------------------------------------------------------------------------------|--------------------------|
|                                                | Smart Response X                                                                                            |                          |
| Allied Investments<br>AIMA - Private Equity M  | Select assessments and add Word/PDF documents for CentrIGPT to use to populate responses in the assessment. | nswer Review Overview    |
| Tag Filters 🗸 🏹 Status:                        | + Select Assessments + Add Documents                                                                        | Export Collaboration ••• |
| Sections Bulk Assign                           |                                                                                                    |                          |
| ✓ 1. Description                               |                                                                                                    |                          |
| 4 Quesuons Not Assig                           |                                                                                                    |                          |
| 1.1. Provide a brief overview of this strate   | Run Smart Response Cancel                                                                                   |                          |
| 1.2. Is this a new strategy for the investment | Answer                                                                                                    |                          |
|                                                |                                                                                                    |                          |
|                                                |                                                                                                    |                          |
|                                                |                                                                                                    |                          |
|                                                |                                                                                                    |                          |
|                                                |                                                                                                    |                          |
|                                                |                                                                                                    |                          |
|                                                |                                                                                                    |                          |
|                                                |                                                                                                    |                          |
|                                                |                                                                                                    |                          |
|                                                |                                                                                                    |                          |
|                                                |                                                                                                    |                          |
|                                                |                                                                                                    |                          |

3. Click the Run Smart Response button. It will Immediately start matching questions to the supporting documents you've selected. Note: There's no need to stay signed into the module while this is running. You will receive an email notification once Smart Response is complete.

| 🖽 🖌 🕅 Demo use on                                                                                               |                                                                                                    | CENTRL                   |
|----------------------------------------------------------------------------------------------------|----------------------------------------------------------------------------------------------------|--------------------------|
| Allied Investments                                                                                              | Smart Response                                                                                              |                          |
| AIMA - Private Equity M                                                                                         | Select assessments and add Word/PDF documents for CentrlGPT to use to populate responses in the assessment. | nswer Review Overview    |
| Tag Filters 🗸 🏹 🗗 Status                                                                                        | + Select Assessments + Add Documents                                                                        | Export Collaboration ••• |
| Sections Bulk Assign                                                                                            |                                                                                                    | 1                        |
| <ul> <li>✓ 1. Description</li> <li>4 Questions</li> <li>Not Assignment</li> </ul>                               | 📜 American Capital Fun 144.062 KB 💿 Share 🛈                                                                 |                          |
| <ol> <li>Provide a brief overview of this strate.</li> <li>Is this a new strategy for the investment</li> </ol> | Run Smart Response Cancel                                                                                   |                          |
|                                                                                                    |                                                                                                    |                          |
|                                                                                                    |                                                                                                    |                          |
|                                                                                                    |                                                                                                    |                          |
|                                                                                                    |                                                                                                    |                          |
|                                                                                                    |                                                                                                    |                          |
|                                                                                                    |                                                                                                    |                          |
|                                                                                                    |                                                                                                    |                          |

4. Once complete, review any responses that were provided and make modifications as needed. You will see a full text answer was provided as well as the reference, document, page, and highlighted text used by Smart Response to generate the response.

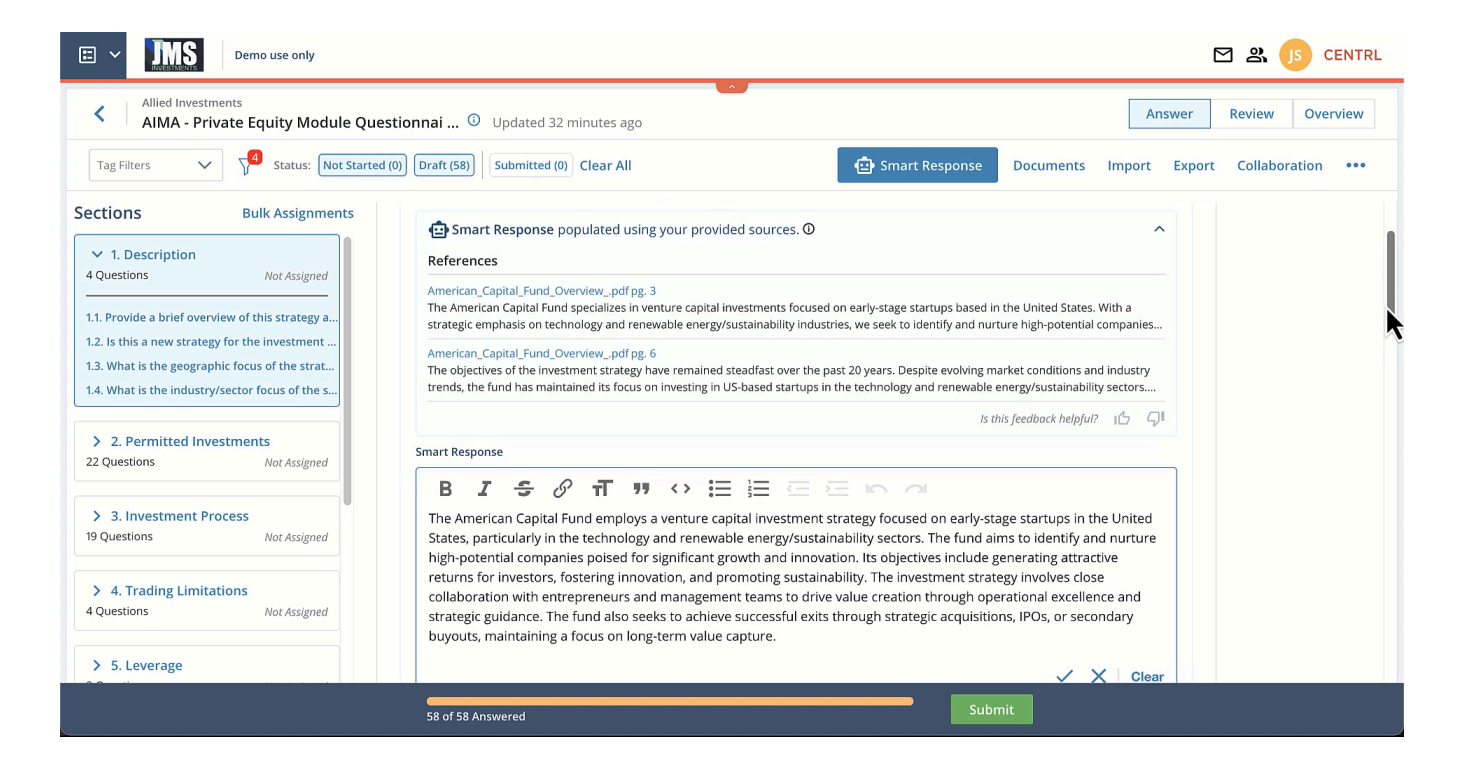

- 5. Once you have reviewed all your questions within the system and you are satisfied with the responses, simply select the submit button.
- 6. Your assessment is now complete!

If you have additional questions or need further support, please reference the Help Center located on the top left, or reference this short <u>video</u>. The Help Center contains guides and walkthroughs for many different aspects of our software.